## d2dlink<sup>®</sup> Automate Your Tire Sales

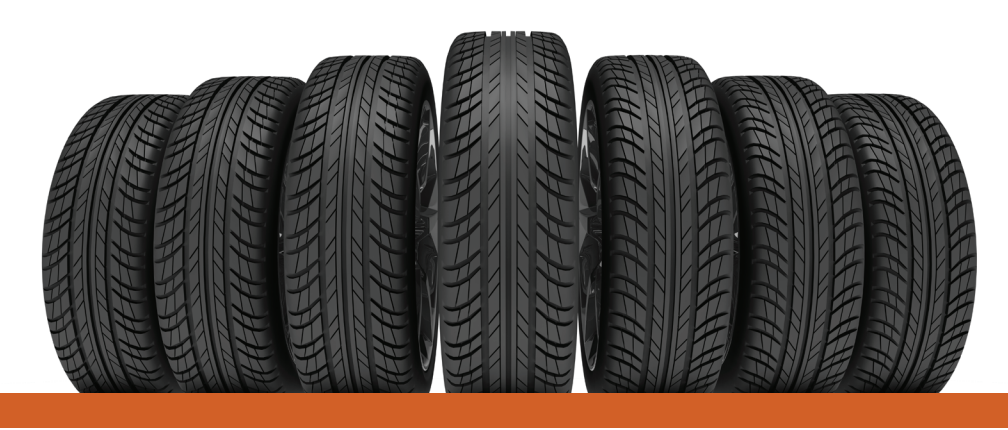

The Tire Replenishment Tool automatically ensures proper inventory levels and eliminates the timeconsuming process of keying in daily orders. The automated system allows your dealership to simply set a stocking strategy and the work is done for you! This tool is an easy way to maintain your stock of tires, which ultimately increases sales and helps achieve OEM Target Goals.

Access all your orders in one place

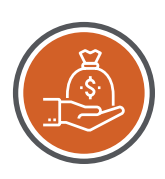

Achieve your tire program incentives by enabling auto replenishment

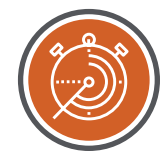

Spend time on your sales strategy, not hot shot orders

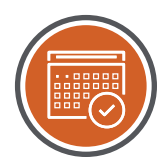

Add predictability to scheduling by setting an order schedule

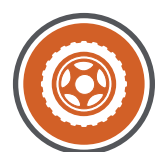

Increase tire sales by maximizing availability at the dealership

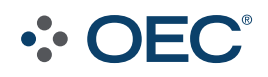

# d2dlink<sup>®</sup>

### **Help Center Articles**

Visit the Help Center anytime by clicking in the upper right-hand corner of your OEC Portal screen.

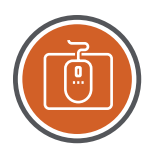

#### **Setting Up Notifications for D2DLink**

D2DLink provides a real-time notification that displays in the upper right-hand corner of the window when new dealer orders arrive. Users can also set up email notifications to be sent to specified recipients when notification events occur.

Click here to learn how to Set Up D2DLink Notifications.

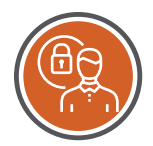

#### Changing a User's Password

Administrators can use the *Manage Users* feature to quickly reset passwords for users. <u>Click here for *Change Your Password* step-by-step instructions.</u>

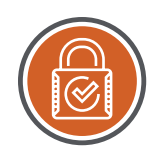

#### **Changing Your Password Through the OEC Portal**

Users can change their password at any time. Additionally, Administrators can change user passwords using the *Manage Users* feature.

Click here for Change Your Password step-by-step instructions.

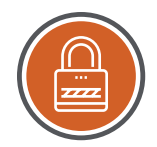

#### **D2DLink Overview Window**

View all of your D2D transactions from the D2DLink Overview, which you can access by clicking the *D2DLink Overview* tab.

Click here to Learn About the Overview Tab.

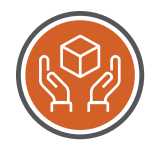

#### Viewing Your Inventory Information in D2DLink

The *My Inventory information* section allows you to monitor the status of the parts you have published to the D2DLink Locator, including the date and time you last published inventory and the number of parts published (QOH).

Click here to learn how to View Your Inventory.

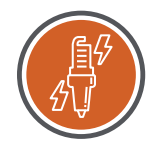

#### Viewing D2DLink Replenishment Order History

Use the *Last Order* column of the *Stocking Guide* to view the 14-day replenishment history for a specific part.

Click here to learn how to View D2DLink Replenishment History.

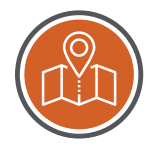

#### Using the D2DLink Locator to Find and Order Parts

Use the *Parts Locator* to locate the parts you need to fulfill a transaction. After locating parts, you can quickly order parts or ask for quotes from other dealers.

-----> Click here for Using the Locator step-by-step instructions.

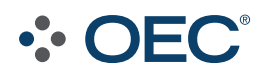